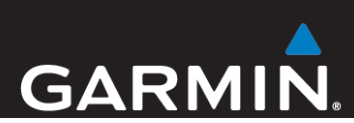

# Garmin<sup>®</sup> HUD Gebruikershandleiding

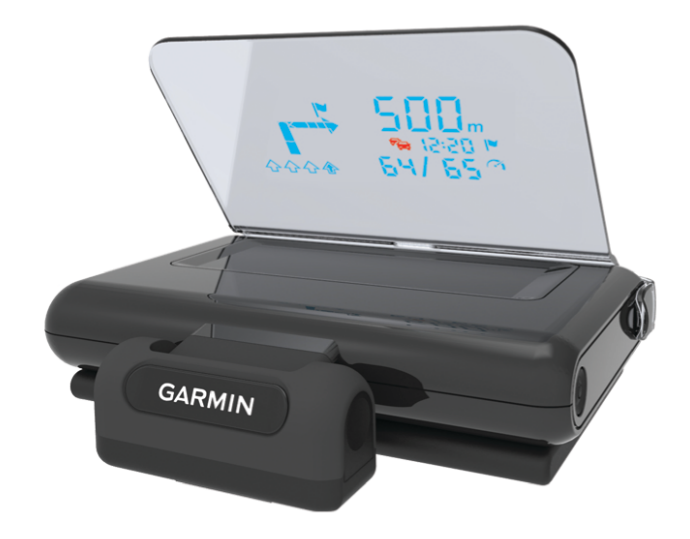

Juli 2013

190-01608-35\_0A

Gedrukt in Taiwan

Alle rechten voorbehouden. Volgens copyrightwetgeving mag deze handleiding niet in zijn geheel of gedeeltelijk worden gekopieerd zonder schriftelijke toestemming van Garmin. Garmin behoudt zich het recht voor om haar producten te wijzigen of verbeteren en om wijzigingen aan te brengen in de inhoud van deze handleiding zonder de verplichting te dragen personen of organisaties over dergelijke wijzigingen of verbeteringen te informeren. Ga naar www.garmin.com voor de nieuwste updates en aanvullende informatie over het gebruik van dit product.

Garmin<sup>®</sup>, het Garmin logo en StreetPilot<sup>®</sup> zijn handelsmerken van Garmin Ltd. of haar dochtermaatschappijen, geregistreerd in de Verenigde Staten en andere landen. Deze handelsmerken mogen niet worden gebruikt zonder de uitdrukkelijke toestemming van Garmin.

Het merk en de logo's van Bluetooth<sup>®</sup> zijn eigendom van Bluetooth SIG, Inc. en voor het gebruik van deze merknaam door Garmin is een licentie verkregen. iPad<sup>®</sup> en iPhone<sup>®</sup> zijn handelsmerken van Apple<sup>®</sup> Inc., geregistreerd in de Verenigde Staten en andere landen. Android<sup>™</sup> is een handelsmerk van Google Inc. Windows<sup>®</sup> is een geregistreerd handelsmerk van Microsoft Corporation in de Verenigde Staten en andere landen. Overige handelsmerken en merknamen zijn het eigendom van hun respectieve eigenaars.

### Aan de slag

#### 

Lees de gids *Belangrijke veiligheids- en productinformatie* in de verpakking voor productwaarschuwingen en andere belangrijke informatie.

#### De folie aanbrengen op de voorruit

#### KENNISGEVING

Controleer voordat u de folie aanbrengt op de voorruit eerst de plaatselijke wetgeving en verordeningen die gelden in het gebied waar u rijdt. Bepaalde wetten verbieden of beperken het gebruik van folie op de voorruit. U bent zelf verantwoordelijk voor het correct aanbrengen van de folie in overeenstemming met plaatselijke wetgeving en verordeningen. Garmin aanvaardt geen aansprakelijkheid voor boetes of straffen die worden opgelegd of schade die wordt geleden als gevolg van wetgeving of verordeningen omtrent het gebruik van uw Garmin toestel.

Breng de folie niet aan op een droog oppervlak. Als u de folie aanbrengt op een droog oppervlak en de luchtbellen probeert te verwijderen, gaat de folie kapot.

Voordat u de folie aanbrengt, moet u de locatie testen met het toestel ingeschakeld. U kunt de folie niet verwijderen zodra deze is aangebracht en opgedroogd.

U kunt de meegeleverde folie gebruiken om het toestelscherm op de voorruit te reflecteren.

- 1 Selecteer de locatie waar u de folie wilt aanbrengen. Raadpleeg de gids met belangrijke veiligheids- en productinformatie voor meer informatie.
- 2 Reinig en droog uw voorruit met een pluisvrije doek.
- **3** Bevochtig de voorruit met schoon water.

Door het water kan de folie zich hechten aan de ruit.

- 4 Trek aan het lipje om de beschermende laag van de zelfklevende zijde van de folie te verwijderen.
- **5** Plaats de folie op de ruit, met de beschermende laag en het groene lipje aan de buitenkant.
- 6 Verplaats de folie, indien nodig, terwijl de voorruit nog steeds vochtig is voor optimaal zicht.
- 7 Strijk met een stuk karton de luchtbellen naar de rand van de folie.

Verwijder alleen luchtbellen als de bovenste beschermende laag nog steeds op de folie zit.

Hoe minder luchtbellen onder de folie, hoe beter de projectie van de gegevens.

8 Trek aan het groene lipje om de laatste, beschermende laag van de folie te verwijderen.

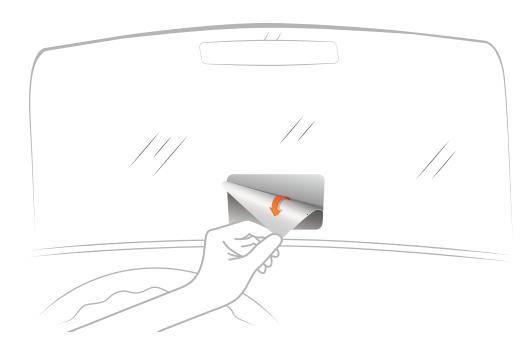

#### De reflectorlens bevestigen

U kunt de opklikbare reflectorlens gebruiken in plaats van de folie voor de voorruit. Hiermee kunt u de head-up display (HUD)

in andere voertuigen gebruiken of in regio's waar de folie niet is toegestaan.

Klik de reflectorlens op het toestel.

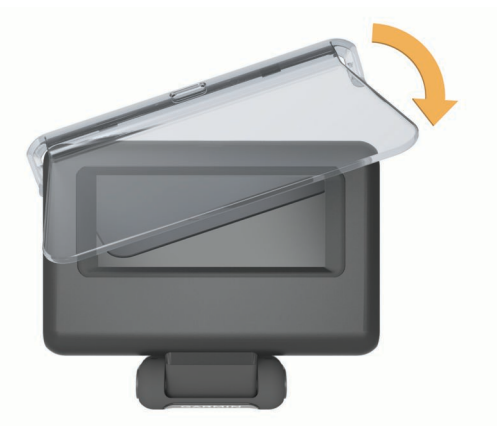

#### Aansluiten op de voertuigvoeding

U kunt een smartphone opladen via een USB-poort op de voertuigvoedingsconnector.

- 1 Sluit de voertuigvoedingskabel aan op een stroomvoorziening in uw voertuig.
- 2 Sluit het andere uiteinde van de voedingskabel ① aan op het kleine gat op het toestel.

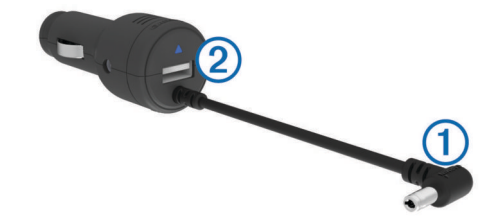

3 Sluit indien nodig de voedingskabel van de smartphone aan op de USB-poort ②.

#### Het toestel op het dashboard plaatsen

#### 

Als u het toestel in een voertuig plaatst, moet u rekening houden met alle aandachtspunten in de handleiding *Belangrijke veiligheids- en productinformatie.* 

- 1 Selecteer een locatie voor het toestel.
- 2 Reinig en droog de plaats op het dashboard waar u het toestel wilt plaatsen.
- **3** Plaats het toestel op het dashboard.
- 4 Druk het voetstuk op zijn plaats.

Het voetstuk past zich aan de vorm van het dashboard aan.

5 Pas indien nodig de kijkhoek aan.

**TIP:** Als u de kijkhoek aanpast, kan dit ook de helderheid van het scherm verhogen.

Als de onderkant van het toestel over het dashboard glijdt als gevolg van stof en vuil, veegt u het dashboard schoon met een vochtige doek. Gebruik geen zeep of schoonmaakmiddelen.

#### Het toestel verbinden met uw smartphone

Voordat u de head-up display kunt gebruiken, moet deze worden verbonden met uw smartphone.

- 1 Sluit het toestel aan en zorg dat het is ingeschakeld.
- 2 Plaats de smartphone en het toestel binnen 10 m (33 ft.) van elkaar.

- **3** Schakel de draadloze Bluetooth<sup>®</sup> technologie op uw smartphone in en zoek naar toestellen.
  - U ziet een lijst met Bluetooth toestellen in de buurt.
- 4 Selecteer de Garmin HUD in de lijst.

Als automatisch detecteren van gekoppelde toestellen is ingeschakeld op uw smartphone, maakt het toestel automatisch verbinding met de smartphone telkens wanneer beide ingeschakeld en binnen bereik van elkaar zijn.

## Navigatie

#### Weergave tijdens navigatie

Nadat u een route hebt gemaakt met uw smartphone en compatibele app, toont het toestel de route-informatie op de voorruit of de reflectorlens.

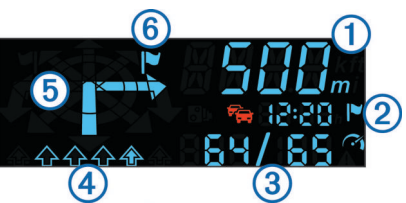

- ① De afstand tot de volgende afslag
- ② Geschatte aankomsttijd
- 3 Huidige snelheid en maximumsnelheid, indien beschikbaar
- (4) Rijbaan (pijl geeft juiste rijbaan aan)
- (5) Richting van volgende afslag
- 6 Straatkant de bestemming ligt

#### **Statuspictogrammen**

| °           | Nabije flitspaal                                        |
|-------------|---------------------------------------------------------|
|             | Verkeersinformatie                                      |
|             | Bestemming                                              |
| <b>(``1</b> | Huidige snelheid en maximumsnelheid, indien beschikbaar |
|             | Voertuig overschrijdt de maximumsnelheid                |

## Specificaties

| Bedrijfstemperatuurbereik            | -15° tot 60°C (5° tot 140°F)                                                                                                    |
|--------------------------------------|----------------------------------------------------------------------------------------------------|
| Opslagtemperatuurbereik              | -40° tot 85°C (-40° tot 185°F)                                                                                                  |
| Bedrijfsspanning en<br>stroomsterkte | 10–28 V gelijkspanning (OVP bij<br>30 V gelijkspanning); normaal 12 V<br>gelijkspanning, 1,5 A en 24 V<br>gelijkspanning, 0,8 A |
| Voltage USB-poort                    | 5 V gelijkspanning                                                                                                    |
| Stroomsterkte USB-poort              | 2,1 A                                                                                                    |

## Productcompatibiliteit

De Garmin head-up display is alleen voor gebruik met Garmin StreetPilot<sup>®</sup> voor iPhone<sup>®</sup> of NAVIGON<sup>™</sup> mobiele toepassingen. De NAVIGON toepassing is compatibel met sommige Android<sup>™</sup> en Windows<sup>®</sup> 8 smartphones met Bluetooth technologie.

Gemaakt voor iPad® 3GS of later en iPad 2 of later.

"Gemaakt voor iPhone en iPad" betekent dat een elektronisch accessoire is ontworpen om specifiek verbinding te maken met respectievelijk een iPhone of iPad, en dat dit accessoire is gecertificeerd door de ontwikkelaar om te voldoen aan de Apple<sup>®</sup> prestatienormen. Apple is niet verantwoordelijk voor de werking van dit toestel en of het aan de veiligheidsvoorschriften

voldoet. Let op dat het gebruik van dit accessoire met een iPhone of iPad de draadloze prestaties kan beïnvloeden.

## www.garmin.com/support

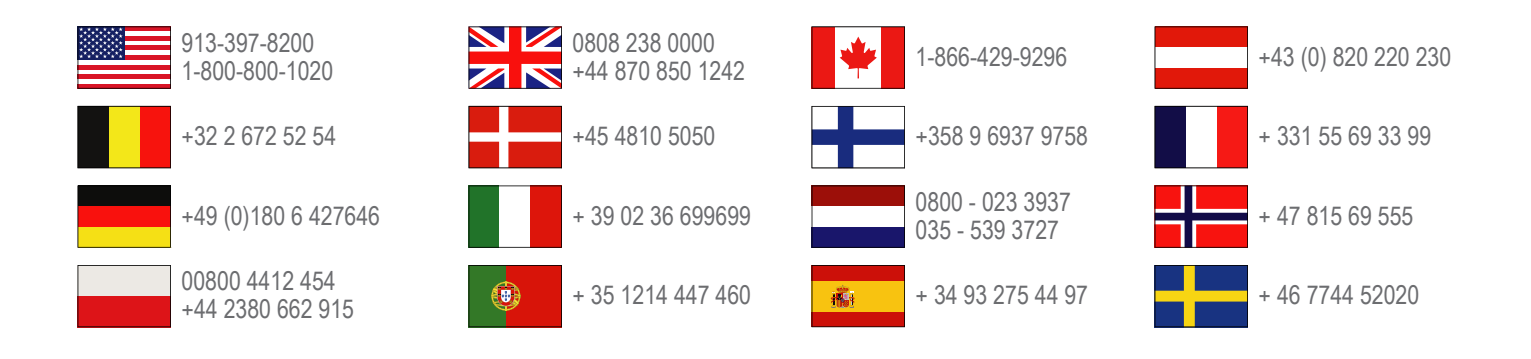

Garmin International, Inc. 1200 East 151st Street Olathe, Kansas 66062, VS

**Garmin (Europe) Ltd.** Liberty House, Hounsdown Business Park Southampton, Hampshire, SO40 9LR, Verenigd Koninkrijk

**Garmin Corporation** No. 68, Zhangshu 2nd Road, Xizhi Dist. New Taipei City, 221, Taiwan (Republiek China)

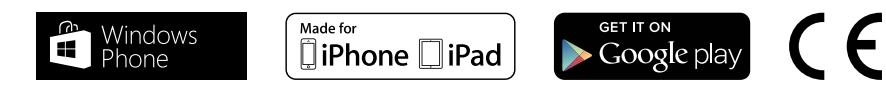